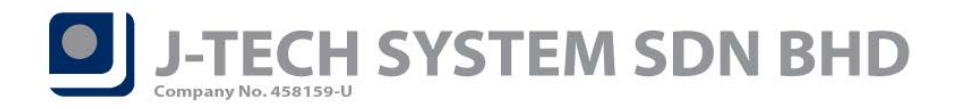

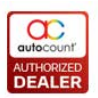

## FnB Release Note 5.0.24.137

#### **Bug Fixes:**

| ID   | Description                                |
|------|--------------------------------------------|
| 6307 | Set Meal barcode allow to save duplicate   |
| 6351 | Change Table check session lock issue      |
| 6497 | Disable expression mode at "Report Design" |

#### **Enhancement:**

| ID   | Description                                                |
|------|------------------------------------------------------------|
| 3599 | Added FNB Audit Trail Report at Back-end and F&B Front-end |
| 3797 | Add widget for POS in back-end                             |
| 6330 | Support F.o.C function in F&B                              |

**Document Prepared by Edwin** 

Last Modified 12<sup>th</sup> May 2020

# J-TECH SYSTEM SDN BHD

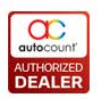

## Highlights of Changes in 5.0.24.137

#### ID: 3599 Added FNB Audit Trail report at Back-end and F&B Front-end

FNB Audit Trail report is to keep track activities such as Change Table, Delete Row, Edit Qty, Combine Bill, Share Table and etc done by users in F&B system. Audit Trail Report are now available in Back-end and F&B Front-end.

You can access this function at back-end *POS* > *Miscellaneous Report* > *FNB Audit Trail* and F&B front-end at *More Function* > *Inquiry* > *Reports* > *FNB Audit Trail (Under Miscellaneous Report)* 

| FNB Audit Trail - RESTAURANT AUTOCOUNT - AutoCount POS (Ver: 5.0) (Rev: 0)                                               | X |  |  |  |  |
|----------------------------------------------------------------------------------------------------|---|--|--|--|--|
| File G/L A/R A/P Inquiry Stock Sales Purchase Bonus Point Point of Sale General Maintenance Tools Tax Window Help Report |   |  |  |  |  |
|                                                                                                    |   |  |  |  |  |
| FNB Audit Trail                                                                                                    |   |  |  |  |  |
| Keyword Search Clear Search Close                                                                                        |   |  |  |  |  |
|                                                                                                    |   |  |  |  |  |
| Search Criteria                                                                                                    |   |  |  |  |  |
| Description V Event Message Computer Name                                                                                |   |  |  |  |  |
| Filter Options                                                                                                    |   |  |  |  |  |
| Date Range: 01/05/2020 - to 06/05/2020 -                                                                                 |   |  |  |  |  |
| User ID: No filter                                                                                                    |   |  |  |  |  |
| Supervisor ID: No filter                                                                                                 |   |  |  |  |  |
| Event Type: Vew Edit Delete Void Void Open Cash Drawer Delete Row                                                        |   |  |  |  |  |
|                                                                                                    |   |  |  |  |  |
|                                                                                                    |   |  |  |  |  |
|                                                                                                    |   |  |  |  |  |
| V Override Point Conversion V Below Min. Selling Price V Change Table V Change Menu V Share Lable V Join Table           |   |  |  |  |  |
| 🕼 Clear Join Table 🖉 Split Bill 🕼 Combine Bill 🖉 Mark Served 🕼 Reservation Arrive 🕼 Copy Transaction                     |   |  |  |  |  |
| 🔽 Delete Kitchen Printer Log 🛛 🐨 Table Design 🐨 Reset Order Session 🐨 Out Of Stock                                       |   |  |  |  |  |
| Der deren Deite Deren Der werd Auftrant                                                                                  |   |  |  |  |  |
|                                                                                                    |   |  |  |  |  |
| Drag a column header here to group by that column                                                                        |   |  |  |  |  |
| Event Date Time User ID Terminal ID Supervisor 🔺 Computer Name Event Type Description                                    |   |  |  |  |  |
| 06/05/2020 13:11 ALWIN PJ01 DESKTOP-2IB5LU6 DeleteKitchenPrinterLog Delete Kitchen Printer Log at terminal PJ            | 🔺 |  |  |  |  |
| 06/05/2020 13:10 ALWIN PJ01 DESKTOP-2IB5LU6 ResetOrderSession Reset Order Session at terminal PJ01                       |   |  |  |  |  |
| 06/05/2020 13:10 ALWIN PJ01 DESKTOP-2IB5LU6 OutOfStock Out Of Stock                                                      | - |  |  |  |  |
| H4 44 4 Record 47 of 164 + ++ ++ 4                                                                                       |   |  |  |  |  |
| Event Message:                                                                                                    |   |  |  |  |  |
|                                                                                                    | - |  |  |  |  |
|                                                                                                    |   |  |  |  |  |
|                                                                                                    | • |  |  |  |  |

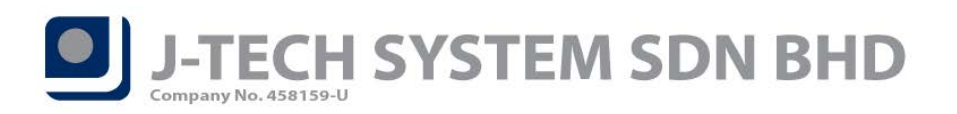

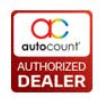

#### ID: 3797 Added POS Widget in Back-end

## POS Widget is now available at Back-end. You can add this function to Back-end Main screen from Widget

#### Settings > Add > POS Sales By Outlet / POS Top Sales By Outlet.

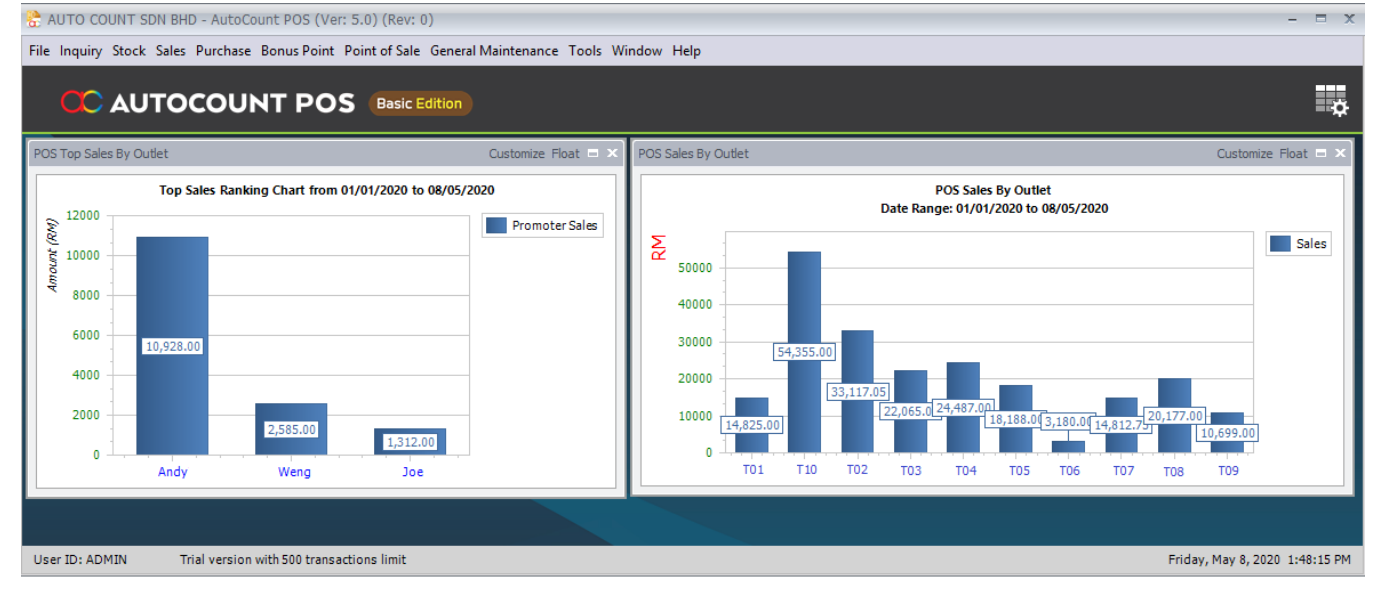

### ID: 6330 Support Set F.o.C function in F&B

Set F.O.C function is now available at F&B. In front-end, when you *select on specific item > Row Discount >* Set F.O.C (100%) system will treat it as 100% discount. After Set F.O.C (100%) and user changed their mind not to give as F.O.C, then user can select on specific item > Row Discount > Un-Set F.O.C.

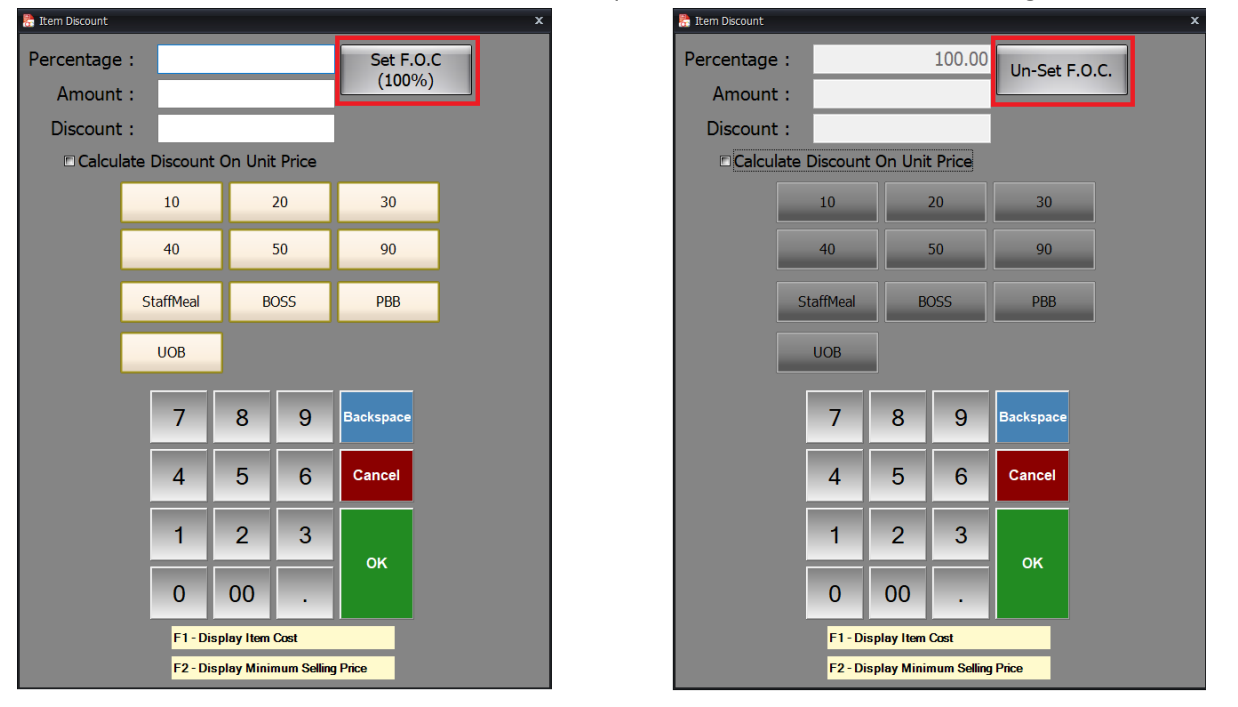

**\*\*Note:** In order to use this function, users are required to have "Set F.O.C" access right.

No. 36, Persiaran Mergastua, Kepong Baru, 52100 Kuala Lumpur, Malaysia T: 603 6275 2718 F: 603 6263 3628 W: www.jtech.my E: info@jtech.my